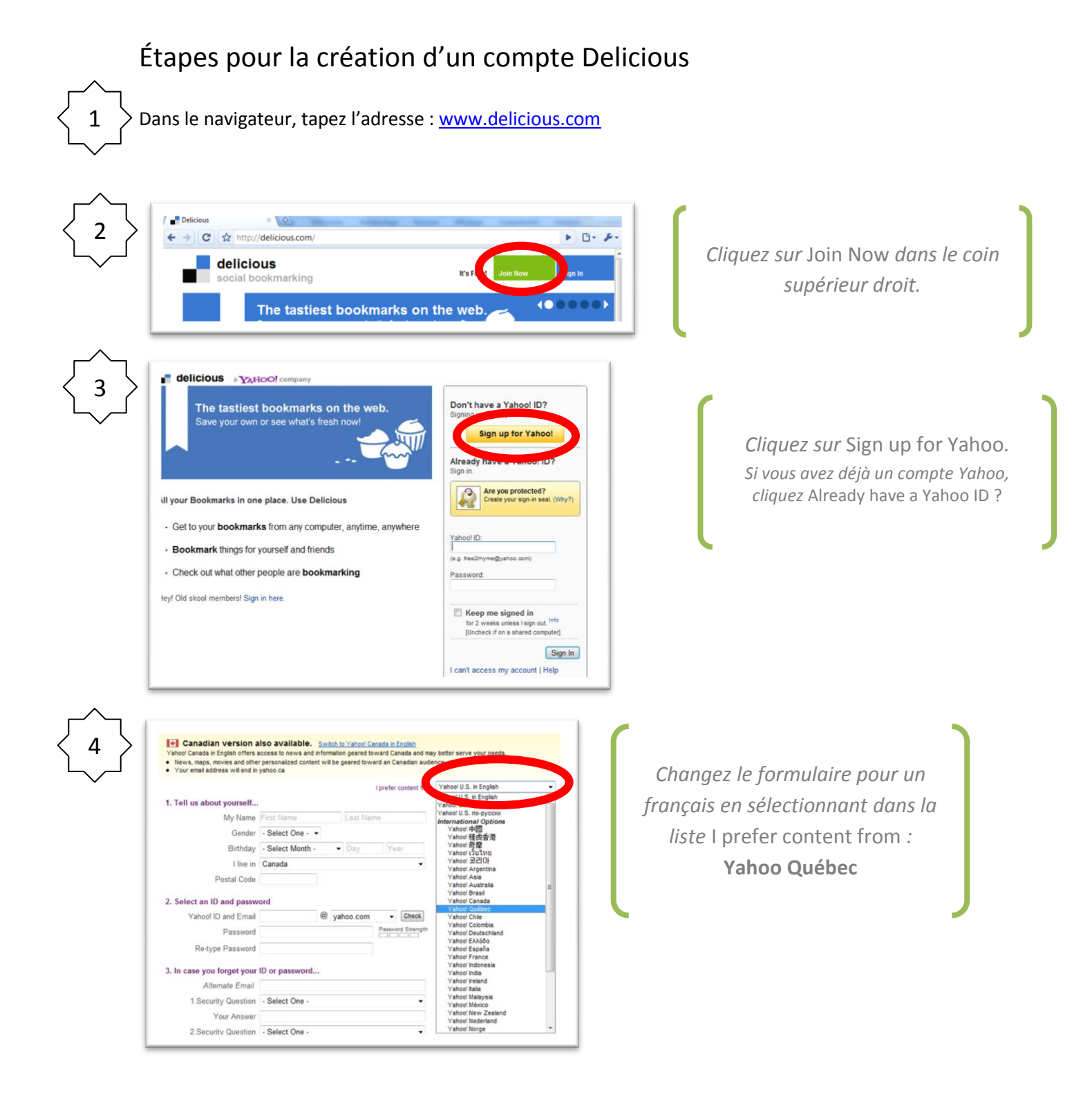

## Étapes pour la création d'un compte Delicious

| 5        | Je souhate recevoir des contenus en provenance du pays suivant : Yahor Guébec                                                                                                    | <ul> <li>Complétez les différents champs</li> <li>Décochez la première case au bas</li> <li>Cochez la deuxième case</li> <li>Cliquez sur <u>Créer mon compte</u></li> </ul> |
|----------|----------------------------------------------------------------------------------------------------|----------------------------------------------------------------------------------------------------|
|          | Encore quelques detais Tapez le code affiché  Tapez le code affiché  Cessyst un autre code  Préférences markeling  Contactez-noi de temps en temps pour minformer des nouvesux produts et me faire part driftes pronotantes  Conditions ?  Tail u et q debare accepter la charte Yahod - Conditions d'utilisation et la charte Yahod Vie conditions ?  Tail u et q debare accepter la charte Yahod - Conditions d'utilisation et la charte Yahod - Conditions d'utilisation et la charte Yahod - Conditions ?  Tail u et a accept les conditions d'utilisation de Mat Pour référence, une copie de cess documents sers transmise à votre compte Yahod Courriel  Créer mon compte                                                                                                    |                                                                                                    |
| <b>6</b> | <ul> <li>be also are cover in an ocurrie of the confirmation.</li> <li>be also are cover in an ocurrie of the confirmation spoor over in the asso and an ocurrie over the one operation of the point modifies or conserver an less of the point modifies or conserver an less of the point modifies or conserver an less of the point modifies of the point modifies or conserver an less of the point modifies or conserver an less of the point modifies of the point modifies of the poin</li></ul> | En cliquant sur Continuer, vous serez<br>redirigé vers Delicious                                                                                                    |
| 7        | delicious       social bookmarking         My profile name       Stephane         Stephane       Stephane         Your screen name is how you and your friends can find your bookmarks on Delicious       Gelicious comlavoie.stephane@ymail.com         Gelicious com/stephane@ymail.com       Gelicious com/stephane@ymail.com         Gelicious com/stephane@ymail.com       Gelicious com/stephane@ymail.com         Gelicious com/stephane@ymail.com       Gelicious com/stephane@ymail.com                                                                                                    | ner un pseudo pour votre<br>compte Delicious                                                                                                    |